## 113-114 學年度宿舍調配管理委員會委員選舉 投票系統說明

壹、投票系統網址:

一、理工學院:<u>https://web.ndhu.edu.tw/GA/VoteApp/?n=B1C3D8AE</u>

- 二、人文社會科學學院: https://web.ndhu.edu.tw/GA/VoteApp/?n=55C343C5
- 三、管理學院:https://web.ndhu.edu.tw/GA/VoteApp/?n=D813CD2A
- 四、原住民民族學院: https://web.ndhu.edu.tw/GA/VoteApp/?n=3DE86D94
- 五、環境暨海洋學院: https://web.ndhu.edu.tw/GA/VoteApp/?n=7674C7AA
- 六、藝術學院:<u>https://web.ndhu.edu.tw/GA/VoteApp/?n=BABC48D6</u>
- 七、花師教育學院:<u>https://web.ndhu.edu.tw/GA/VoteApp/?n=A82575EB</u>
- 八、洄瀾學院:<u>https://web.ndhu.edu.tw/GA/VoteApp/?n=37F4308D</u>
- 貳、進入投票系統:

請於投票時間內,依照所屬學院選取上述網址連結,即可進入投票系統。 或是先進入會議投票系統「<u>https://web.ndhu.edu.tw/GA/VoteApp/</u>」,並在網址識別碼 輸入框中貼上會議連結後,點選「進入會議」按鈕。

| 會議找  | 宗系統                                    |
|------|----------------------------------------|
| 請輸)  | 網址識別碼:                                 |
| http | s://web.ndhu.edu.tw/GA/VoteApp/?n=7844 |
| 進入   | 會議                                     |
|      | 國立東華大學 投票系統                            |
| 搏    | 操作說明 圖資處系統組 王建中 (03)890-6753           |

## 投票時,請使用學校電子郵件帳號密碼登入。

- **參、確認送出投票:** 
  - 一、點選您要投票的選項後,點選「確認送出」按鈕,並於確認視窗中,確認投票資訊 後,點選「確定」按鈕。

| 會議投票系統              |           |    |
|---------------------|-----------|----|
| 會議名稱:測試會議           |           |    |
| 您的投票人代表碼:test001 ☎更 |           |    |
| 第一案                 | 是否確認送出投票? |    |
| ◎同意                 | 第一案:同意    |    |
| ○ 不同意               |           | 取消 |
| 確認送出                |           |    |

二、系統顯示「您已成功投票!」訊息,即完成投票。

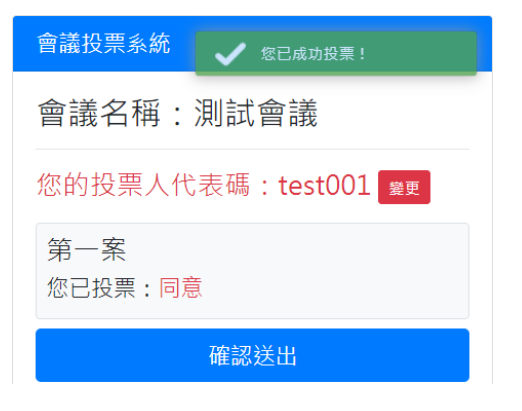

三、點選「離開系統」按鈕,並於確認視窗中,點選「確定」按鈕,系統顯示離開系統畫面 即完成。

| 會諾投票系統                                       |           |       |
|----------------------------------------------|-----------|-------|
| 會議名稱:測試會議                                    |           |       |
| 目前沒有進行中的投票!<br>請等候會議主席或承辦單位開放<br>投票。<br>確認送出 | 是否確認離開系統? | ×     |
| 離開系統                                         |           | 取消 確定 |
| 會議投票系統                                       |           |       |
| 感謝您的參與!<br>您已成功離開會議「 <mark>測試</mark>         |           |       |
| 您有其他的會議網址識別碼嗎<br>點此進入其他會議                    |           |       |
|                                              |           |       |